## Návod na online přednášení/zkoušení přes Zoom

1. Spusťte aplikaci **Zoom** z pracovní plochy PC. Pokud nemáte aplikaci Zoom nainstalovanou, je k dispozici ke staženízde: <u>https://zoom.us/client/latest/ZoomInstaller.exe</u>

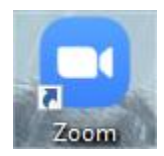

2. Klidněte na tlačítko Sign In, po té zvolte možnost Sign In with SSO

| Zoom Cloud Meetings – X     | Zoom Cloud Meetings         | – 🗆 X                    |
|-----------------------------|-----------------------------|--------------------------|
| zoom                        | Sign In                     |                          |
|                             | Enter your email            | Sign In with SSO         |
| Join a Meeting              | Enter your password Forgot? | or G Sign In with Google |
| Sign In                     | C Keep me signed in Sign In | f Sign In with Facebook  |
|                             |                             |                          |
|                             |                             |                          |
| Version: 5.1.3 (28656.0709) | < Back                      | Sign Up Free             |

3. V dalším okně zadejte do pole Company domain doménu cesnet a klikněte na tlačítko Continue

| 🙄 Zoom Cloud M | eetings                          | _        | × |
|----------------|----------------------------------|----------|---|
|                | Sign In with SSO                 |          |   |
|                | Company Domain<br>cesnet         | .zoom.us |   |
|                | I do not know the company domain | Continue |   |
| < Back         |                                  |          |   |

 Nyní Vás Zoom přesměruje do okna webového prohlížeče na stránku *ds.eduid.cz* sloužící pro ověření uživatele Zoom. Zde vyberte odkaz Univerzita Palackého v Olomouci, který Vás přesměruje na stránku Jednotné přihlášení UP.

| Přihlásit účtem          | upol    | ٩                                  |
|--------------------------|---------|------------------------------------|
| Univerzita Palackého v O | lomouci | Universita Palachiho<br>« Olomoadi |
|                          |         |                                    |

## 5. Na webové stránce Jednotné přihlášení UP zadejte své přihlašovací údaje (stejné jako na Portál UP).

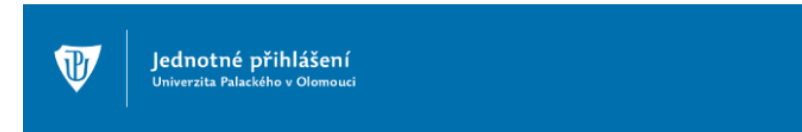

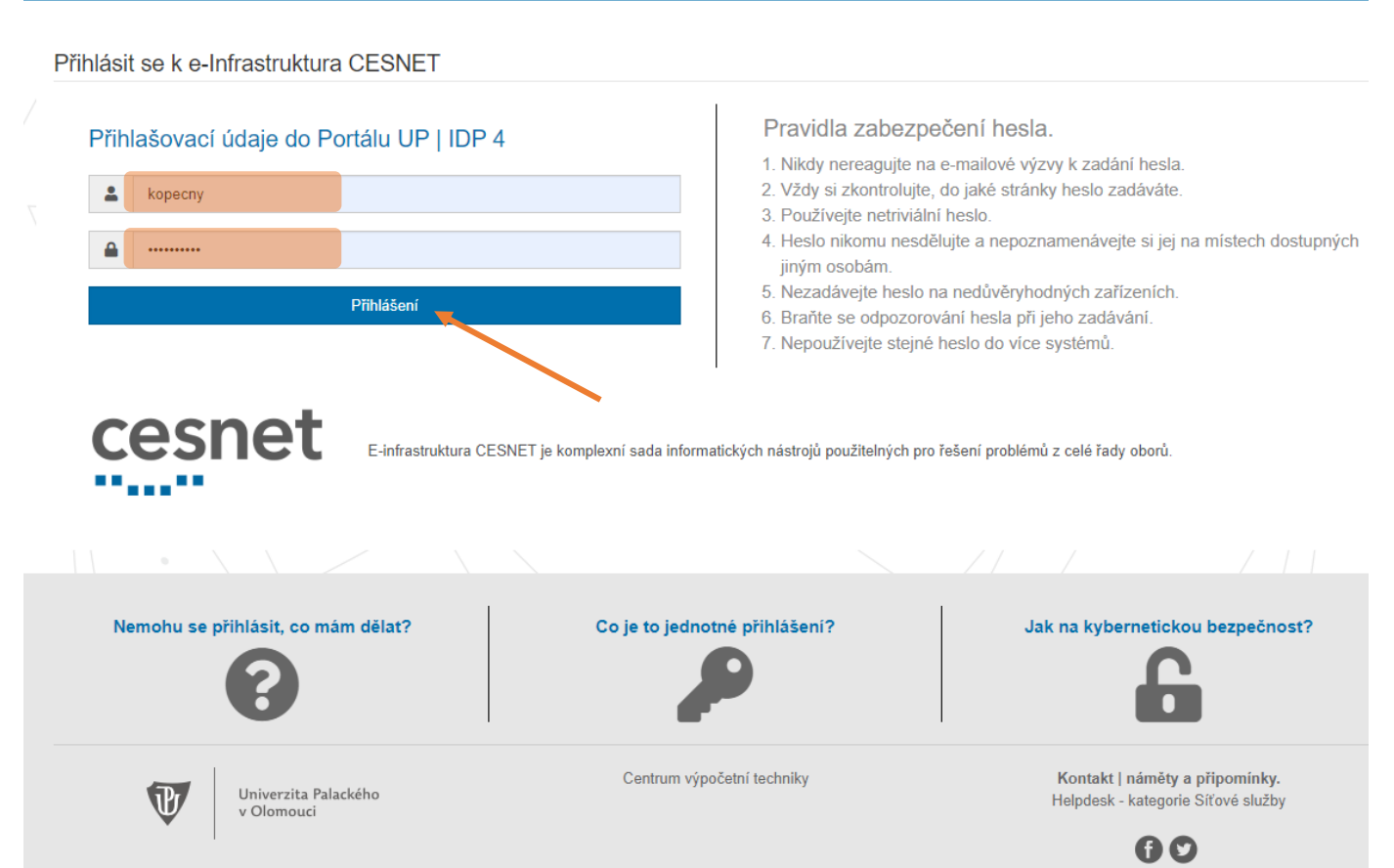

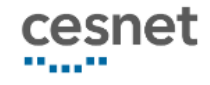

## Atributy pro službu CESNET ZOOM

Bezpečnostní politika služby CESNET ZOOM

| isCesnetEligibleLastSeen     | 2020-09-18 14:07:26                                           |  |  |
|------------------------------|---------------------------------------------------------------|--|--|
| Unikátní identifikátor osoby | c2696caaf142a7b59439b0e26450df4e47d7b9b2@einfra.ces<br>net.cz |  |  |
| Celé jméno (CN)              | Tomáš KOPEČNÝ                                                 |  |  |
| Jméno organizace             | Univerzita Palackého v Olomouci                               |  |  |
| Křestní jméno                | Tomáš                                                         |  |  |
| voPersonExternalAffiliation  | <ul><li>member@upol.cz</li><li>employee@upol.cz</li></ul>     |  |  |
| Příjmení                     | KOPEČNÝ                                                       |  |  |
| Email                        | tomas.kopecny@upol.cz                                         |  |  |
| Právo ke službě              | urn:mace:terena.org:tcs:escience-user                         |  |  |
| Vztah k AAI                  | affiliate@einfra.cesnet.cz                                    |  |  |
| Zapamatovat souhlas          |                                                               |  |  |
| Ano, akceptuji 📕             | Ne, neakceptuji                                               |  |  |

7. Pokud se v prohlížeči objeví dialog s názvem *Spustit aplikaci Zoom Meetings*, klikněte na tlačítko *Spustit aplikaci Zoom Meetings*. Pokud dialog nevidíte, klikněte na tlačítko *Launch Zoom*.

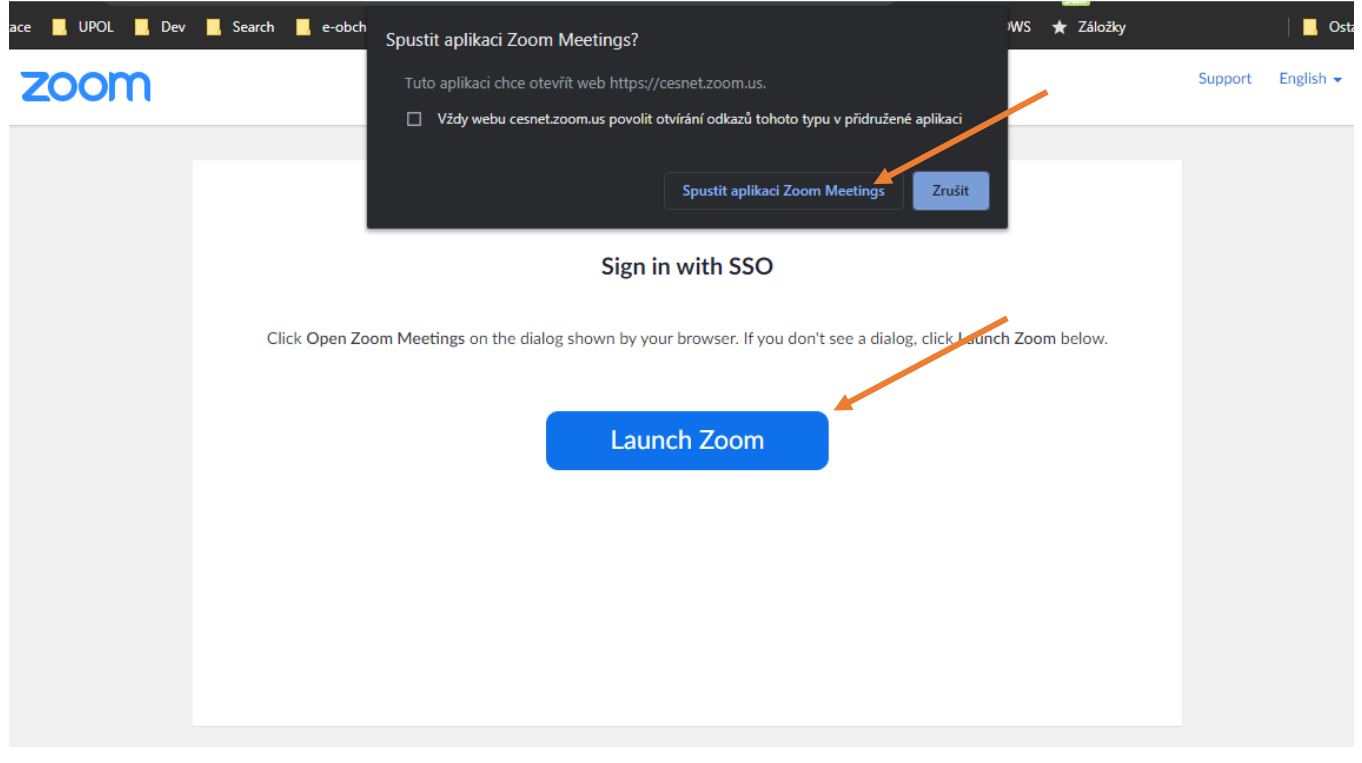

8. Nyní se již otevře okno aplikace Zoom, kde můžete pomocí tlačítka *New Meeting* zahájit video přenos, případně pomocí tlačítka *Schedule* naplánovat budoucí video konference.

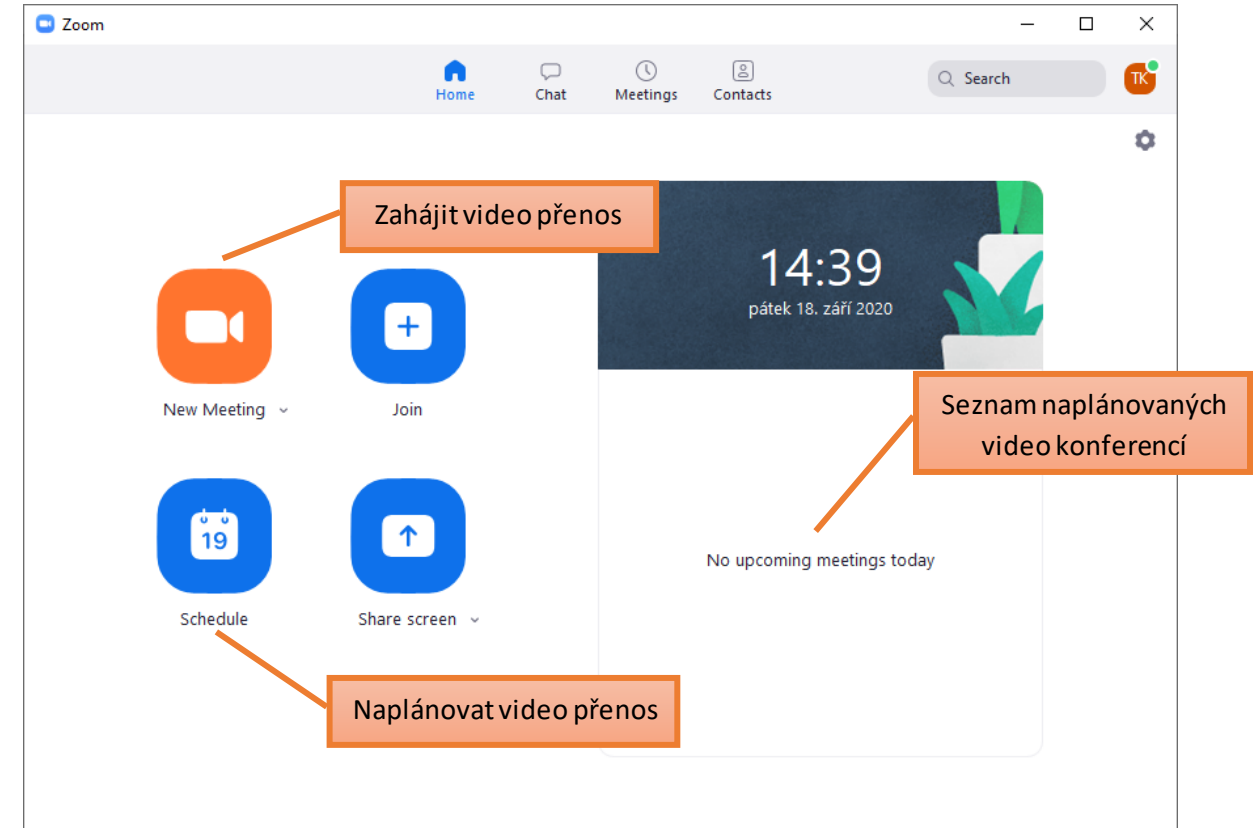

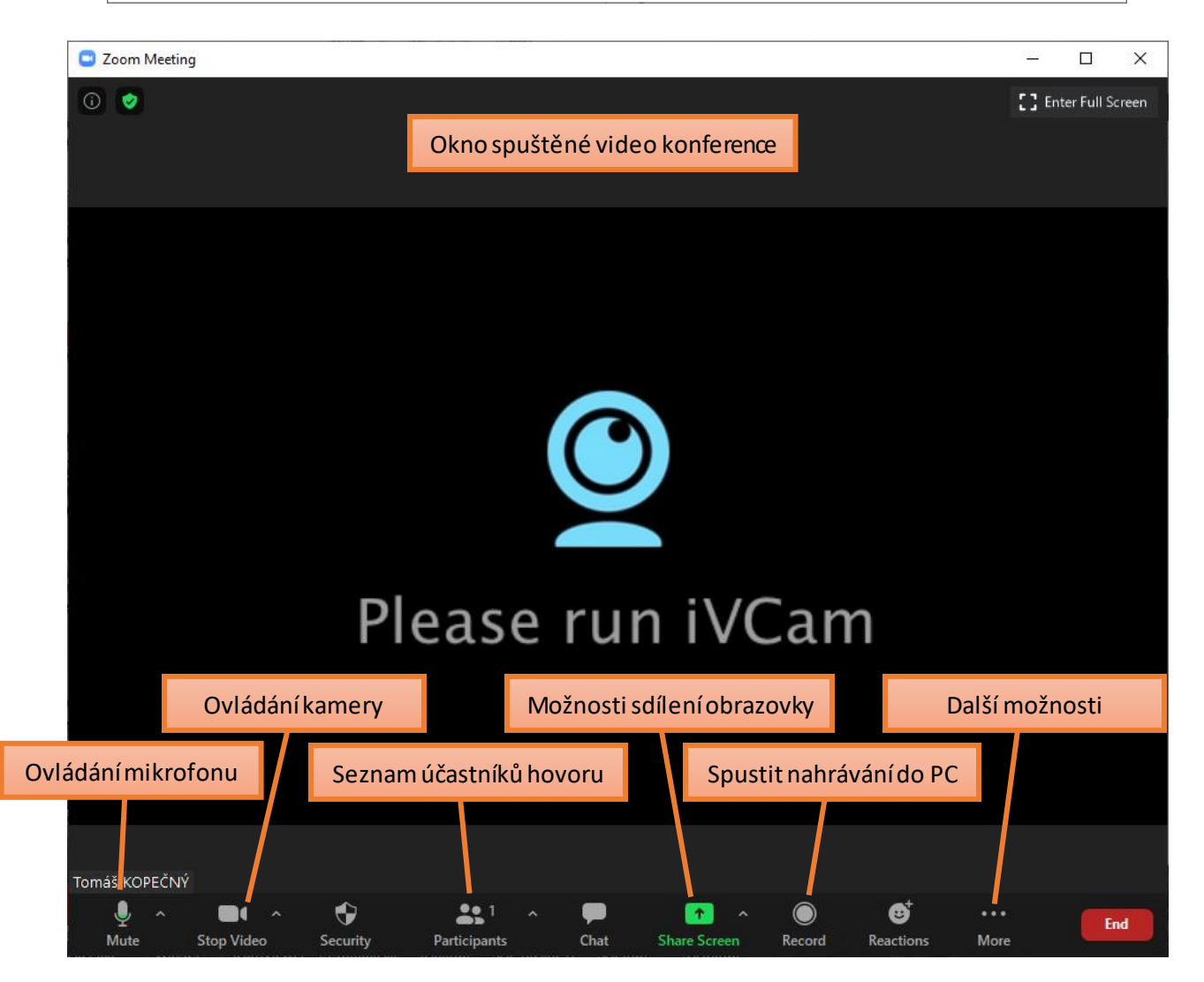

## Plánování video konference

- 1. Po přihlášení do aplikace Zoom klikněte na tlačítko *Schedule*.
- 2. V okně Schedule Meeting nastavte parametry konference:

|                                                          | ting                                                                                                    |                         |                                                  |                                                                                         | ×                                                     |
|----------------------------------------------------------|----------------------------------------------------------------------------------------------------|-------------------------|--------------------------------------------------|-----------------------------------------------------------------------------------------|-------------------------------------------------------|
| Sched                                                    | ule Meeting                                                                                                 | Název k                 | onference                                        |                                                                                         |                                                       |
| Торіс                                                    |                                                                                                    |                         | Datum a                                          | čas zahájení konfere                                                                    | ence                                                  |
| Tomáš KOP                                                | EČNÝ's Zoom Meeting                                                                                         |                         |                                                  |                                                                                         |                                                       |
| Start:                                                   | st září 23, 2020                                                                                            |                         | ~ ) (13                                          | :00 ~                                                                                   |                                                       |
| Duration:                                                | 0 hour v                                                                                                    | 30 minute               | s v                                              | Předpokládaná dél                                                                       | ka konference                                         |
| Recurrin                                                 | g meeting                                                                                                   |                         | Time                                             | zone: Budapest 🗸                                                                        |                                                       |
| Password                                                 | meeting password                                                                                            | Ν                       | /ložnost nasta<br>přístup ke                     | avení hesla pro<br>konferenci                                                           |                                                       |
| <b>Video</b><br>Host: 🔵 Or                               | n 🔿 Off 🛛 Participan                                                                                        | ts: 🔿 On О              | Off                                              | Výchozí nastave<br>zahájení video                                                       | ení kamery po<br>konference                           |
| Audio<br>Telephor                                        | ie 📀 Computer Au                                                                                            | dio 🔿 T                 | elephone and Co                                  | mputer Audio<br>nosti přidání událost                                                   | i do kalendáře                                        |
| Calenuar                                                 | Google                                                                                                    | Calendar                |                                                  |                                                                                         |                                                       |
| <ul> <li>Outlook</li> </ul>                              |                                                                                                    |                         | O Oth                                            | er Calendars                                                                            |                                                       |
| Outlook                                                  | <b>Dptions</b> ^                                                                                            | Ρον                     | volit čekací m                                   | er Calendars<br>ístnost (vhodné pro d                                                   | online zkoušení                                       |
| Outlook Advanced ( Enable W C Enable jo                  | <b>Dptions</b> A<br>Vaiting Room<br>Din before host                                                         | Pov                     | volit čekací m<br>plit připojení                 | er Calendars<br>ístnost (vhodné pro o<br>účastníků před zaháj                           | online zkoušení)<br>ením konferenc                    |
| Outlook Advanced ( Enable V C Enable jo Mute pa Only aut | <b>Options</b><br>Vaiting Room<br>oin before host<br>rticipants upon entry<br>henticated users can join: Si | Pov<br>Povo<br>Vypne mi | volit čekací m<br>olit připojení<br>krofony účas | er Calendars<br>ístnost (vhodné pro o<br>účastníků před zaháj<br>tníků po jejich připoj | online zkoušení)<br>ením konferenc<br>ení ke konferen |

3. Po kliknutí na tlačítko *Schedule* v okně *Schedule Meeting* se otevře buď okno zvolené aplikace kalendáře nebo informační okno s textem pozvánky na video konferenci. Text pozvánky je možné zkopírovat pomocí tlačítka *Copy to Clipboard* a např. rozeslat e-mailem požadovaným účastníkům konference.

| Zoom - Schedule Meeting                                                                                                    | ×                                                  |                  |
|----------------------------------------------------------------------------------------------------|----------------------------------------------------|------------------|
| Your meeting has been scheduled.                                                                                                    | Textové p                                          | ole s            |
| Click the button below to copy the invitation to clipboard.                                                                               | pozvánk                                            | ou               |
| Tomáš KOPEČNÝ is inviting you to a scheduled Zoom meeting.<br>Topic: Tomáš KOPEČNÝ's Zoom Meeting<br>Time: Sep 23, 2020 01:45 PM Budapest |                                                    |                  |
| Join Zoom Meeting Hyp<br>https://cesnet.zoom.us/j/93141763155 kr                                                                          | pertextový odkaz pro při<br>naplánované videokonfe | pojení<br>erenci |
| Meeting ID: 931 4176 3155 ID videokonfere                                                                                                 | nce                                                |                  |
| Open with default calendar (.ics)                                                                                                    | ) Clipboard                                        |                  |

Další informace ohledně videokonferencí a online výuce naleznete na https://wiki.upol.cz/upwiki/Videokonference\_a\_online\_vyuka